## Instrukcja dla świadczeniodawców w sprawie nadania użytkownikom dostępu do systemu informatycznego eWUŚ - Elektronicznej Weryfikacji Uprawnień Świadczeniobiorcy

Po uzyskaniu upoważnienia, o którym mowa w komunikacie z dnia 7 listopada 2012r. do systemu eWUŚ kolejnym krokiem jest otrzymanie konta administratora i użytkowników.

Uwaga: Administrator i operator Portalu świadczeniodawcy musi mieć uzupełnione przy identyfikatorze następujące dane: PESEL, nazwisko, imię i email.

Należy zalogować się do Portalu Świadczeniodawcy i sprawdzić swoje konto użytkownika.

|   |       | Administracja i opcje                                          |  |
|---|-------|----------------------------------------------------------------|--|
|   | 14    | Parametry działania aplikacji                                  |  |
| 1 |       | ▶ Zmiana hasła                                                 |  |
|   | - Con | > Administracja prawami dostępu                                |  |
|   |       | Wniosek o nadanie uprawnienia administratora                   |  |
|   |       | Pobranie plików technicznych NFZ                               |  |
|   |       | Stan przekazanych przesyłek do systemu CBS                     |  |
|   |       | Przegląd instalacji otwartych oraz wniosków na nowe instalacje |  |
|   |       | Wniosek o założenie konta administratora                       |  |
|   |       | Przegląd stanu komunikacji / przetwarzania danych w OW NFZ     |  |
|   |       | Dane użytkownika                                               |  |
|   |       | Historia logowań                                               |  |

Należy sprawdzić, czy pola: "imię" i "nazwisko", "PESEL" i "e-mail" są wypełnione, w przypadku braku tych danych, uzupełnić je.

| Portal Świadczeniodawcy |                                                                                                    |  |  |  |  |  |  |  |
|-------------------------|----------------------------------------------------------------------------------------------------|--|--|--|--|--|--|--|
| Dane użytkownika        |                                                                                                    |  |  |  |  |  |  |  |
| ► Edycja                | ▶ Powrót ▶ Pomoc                                                                                                    |  |  |  |  |  |  |  |
|                         | Świadczeniodawca:<br>Użytkownik:                                                                                                    |  |  |  |  |  |  |  |
|                         | Dane osobowe użytkownika<br>Użytkownik:<br>Imię:<br>Nazwisko:<br>PESEL:<br>Telefon:<br>Email:<br>Dane do odzyskiwania hasła<br>Pytanie:<br>Odpowiedź: |  |  |  |  |  |  |  |

Sprawdzenie użytkowników portalowych dokonuje się wybierają "Administracja prawami dostępu"

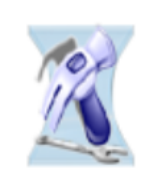

## Administracja i opcje

Parametry działania aplikacji

Zmiana hasła

Administracja prawami dostępu

- Wniosek o nadanie uprawnienia administratora
- Pobranie plików technicznych NFZ
- Stan przekazanych przesyłek do systemu CBS
- Przegląd instalacji otwartych oraz wniosków na nowe instalacje
- Wniosek o założenie konta administratora
- Przegląd stanu komunikacji / przetwarzania danych w OW NFZ
- Dane użytkownika
- Historia logowań

## Portal Świadczeniodawcy

## Administracja prawami użytkowników

| Powrót        | Lista użytkowni                  | ków 🕨 Dodav   | vanie użytkownika  | ▶ Pomoc |     |
|---------------|----------------------------------|---------------|--------------------|---------|-----|
| Ŀ             | Świadczeniodawca:<br>Użytkownik: |               |                    |         |     |
| Тур іс        | lentyfikacji                     | Identyfikator |                    |         | Upi |
| Nazwa użytkov | vnika i hasło                    |               | Posiada uprawnieni | a:      |     |

Jeżeli osoba, której ma być nadane uprawnienie do eWUŚ, nie figuruje w wykazie użytkowników Portalu Świadczeniodawcy, należy dodać ją w Portalu Świadczeniodawcy wybierając "Dodawanie użytkownika".

Wprowadzając nowego użytkownika, należy wpisać w Portalu Świadczeniodawcy (w przewidzianych do tego polach) nazwę użytkownika /czyli identyfikator/ (bez polskich znaków diakrytycznych), jego imię, nazwisko, nr PESEL, adres e-mail oraz hasło.

W przypadku istniejącego już w Portalu Świadczeniodawcy użytkownika należy sprawdzić, czy pola: "imię" i "nazwisko", "PESEL" i "e-mail" są wypełnione, w przypadku braku tych danych, uzupełnić je. Użytkownicy, którzy nie będą obsługiwali Portalu Świadczeniodawcy (będą jedynie operatorami systemu eWUŚ) w sekcji "Uprawnienia" powinni mieć zaznaczoną opcję "Brak uprawnień".